## Running Static Session with X-PAD Ultimate

(OPUS) Using the GNSS Rover

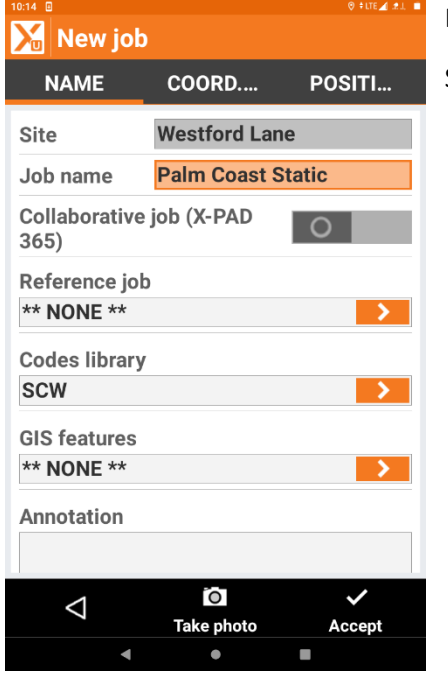

In X-PAD Ultimate create a New Job.

Select Accept.

| 10:14       |                     |          | °LTE⊿ ⊉.L ■ |
|-------------|---------------------|----------|-------------|
| Xu          | Instruments         |          |             |
| T           | GPS controller      |          | >           |
| Rover       | NMEA - GPS Hardware |          | *           |
|             |                     |          |             |
| - F.        | NIVIEA - NIVIEA SI  | nulation | >           |
| Rover       | NMEA - NMEA SIMUlat | lion     |             |
|             | NETBASE1054         |          |             |
|             | CHC - Smart GNSS    |          | >           |
| Rover       | BT: GNSS-3461054    |          |             |
|             | NETROVER1055        |          |             |
| <b>DI</b> ' | CHC - Smart GNSS    |          | >           |
| Rover       | BT: GNSS-3461055    |          |             |
|             | UHFROVER1055        |          |             |
| <b>DI</b> ' | CHC - Smart GNSS    |          | >           |
| Rover       | BT: GNSS-3461055    |          |             |
|             | UHFBASE1054         |          |             |
| ÷.          | CHC - Smart GNSS    |          | >           |
| Base        | BT: GNSS-3461054    |          |             |
|             | NETBASE3990         |          |             |
|             | CHC - Smart GNSS    |          | >           |
|             |                     |          | + _         |
|             | Scan QF             | 2        | Add         |
|             | • •                 |          |             |

## Go to Settings.

Select your GNSS Rover and Set to Current.

Use the Left Arrow to return to the Main Survey Menu.

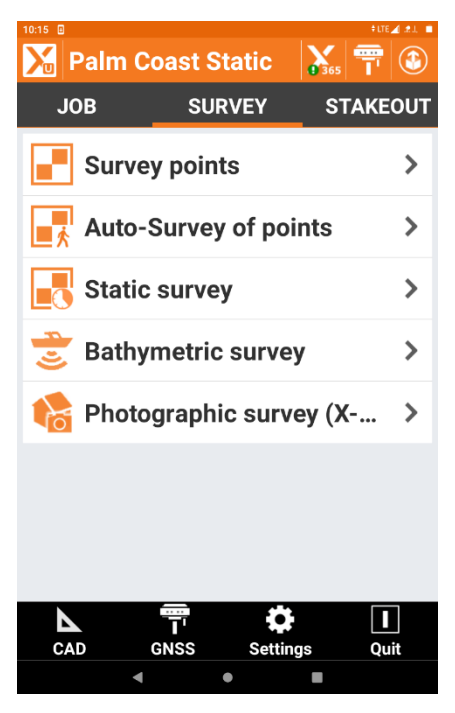

From the Survey Menu select Static Survey.

| 10.16 D<br>Static survey |               |     |  |  |  |  |  |
|--------------------------|---------------|-----|--|--|--|--|--|
| Parameters               |               |     |  |  |  |  |  |
| Log file Palm            | n Coast Stati |     |  |  |  |  |  |
| Occup.time (sec)         | Custom        | ~   |  |  |  |  |  |
| Minutes                  |               | 125 |  |  |  |  |  |
| Logging rate             | 30 seconds    | ~   |  |  |  |  |  |
| File type                | Rinex 3.02    | ~   |  |  |  |  |  |
| Antenna height           | 6.562ft       | >   |  |  |  |  |  |
|                          |               |     |  |  |  |  |  |

In the Static Survey Menu, you will see the following parameters.

Log File: Your Job Name

Occupation Time (sec): I have chosen Custom to have more than two (2) Hours.

Minutes: I have chosen 125 minutes.

Logging rate: 30 Seconds for OPUS Submittal.

File Type: Rinex 3.02.

Antenna Height (HI): 6.562.

Select Next.

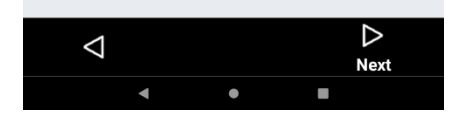

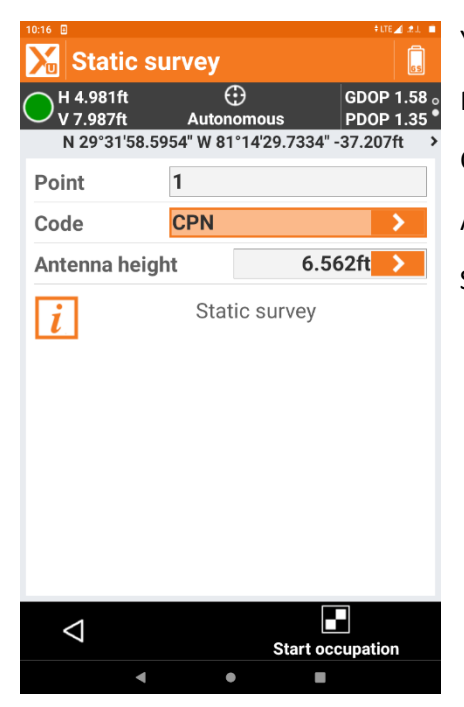

Your GNSS receiver will now be Autonomous. Point: Point Number Code: CPN (Control Point Nail). Antenna Height: H.I. of GNSS receiver Select Start Occupation.

| 10:17                  |            |            |        | ÷1         | TE 🖌 🖈 👢 🛛       |  |
|------------------------|------------|------------|--------|------------|------------------|--|
| 🔀 Static su            | urvey      |            |        |            | GS               |  |
| H 5.132ft<br>V 8.076ft | )<br>Auton | )<br>omous |        | GDO<br>PDO | P 1.65<br>P 1.41 |  |
| N 29°31'58.59          | 947" W 81  | °14'29.7   | 406" - | 37.91      | 8ft              |  |
| Point                  | 1          |            |        |            |                  |  |
| Code                   | CPN        |            |        |            | >                |  |
| Antenna heigl          | nt         |            | 6.56   | 52ft       | >                |  |
|                        |            |            |        |            |                  |  |
| 124 minutes            |            |            |        |            |                  |  |
| <b>i</b> Static survey |            |            |        |            |                  |  |
|                        |            |            |        |            |                  |  |
|                        |            |            |        |            |                  |  |
|                        |            |            |        |            |                  |  |
|                        |            |            |        |            |                  |  |
|                        |            |            |        |            |                  |  |
| <1                     |            |            |        |            |                  |  |
| 7                      |            |            | Sto    | р          |                  |  |
| •                      |            |            |        |            |                  |  |

You will now see a Status Bar on the screen showing the time remaining for the Static Observations.

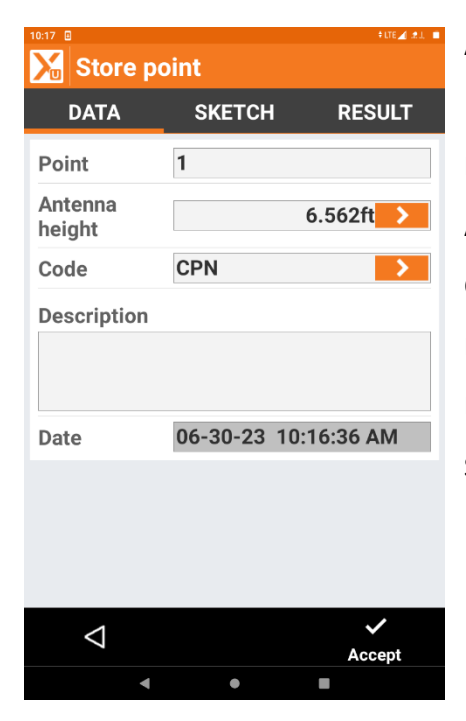

At the end of the Occupation Time Limit You will see the following information. Point: Your Entered Point Number. Antenna Height: Your Measured H.I. Code: Your Point Code Description: Her you can describe your Point Notes. Date: The Date of your Occupation and The Time. Select Accept.